## InControl

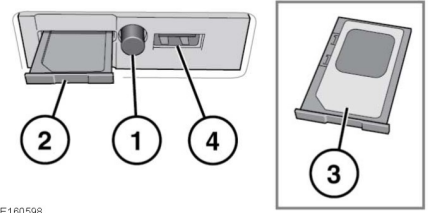

E160598

Zum Einsetzen einer SIM-Karte die Taste (1) drücken, um den SIM-Kartenhalter (2) zu lösen. Die SIM-Karte wie gezeigt in den Halter einsetzen (3).

Den SIM-Kartenhalter vollständig schließen.

Hinweis: Der USB-Anschluss (4) ist nur für Servicenutzung bestimmt.

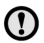

Sicherstellen, dass die SIM-Karte korrekt in den SIM-Kartenhalter eingesetzt wurde. Andernfalls kann die SIM-Karte oder der SIM-Kartenleser beschädigt werden.

## WLAN-Einstellungen

InControl Wi-Fi kann über den Touchscreen einund ausgeschaltet werden. Auf dem Bildschirm Sonderfunktionen den WLAN-Hotspot auswählen. Weitere Informationen siehe 87. SONDERFUNKTIONEN.

Im Bildschirm WLAN-Hotspot können auch die grundlegenden Systemeinstellungen vorgenommen werden. Erweiterte Einstellungen. darunter das Ändern des Kennworts und der APN-Konfiguration (Zugangspunktname) können durch Zugriff auf das Routermenü für WLAN-Hotspots auf dem Mobiltelefon durchgeführt werden.

Für den Zugriff auf das Routermenü für WLAN-Hotspots:

Im Bildschirm WLAN-Hotspot die Option Hilfe auswählen.

Die Routeradresse für den WLAN-Hotspot wird auf dem Touchscreen angezeigt. Diese Adresse in den Webbrowser auf Ihrem mobilen Gerät kopieren.

Das Routermenü für den WLAN-Hotspot wird ietzt auf dem mobilen Gerät angezeigt. Mit den InControl-Kontodetails anmelden.

## WLAN-Symbole

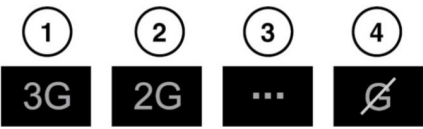

E154367

- 1. Verbindung zum 3G-Mobilfunknetz.
- 2. Verbindung zum 2G-Mobilfunknetz.
- Verbindung wird hergestellt.
- 4. Keine Verbindung mit einem Mobilfunknetz.

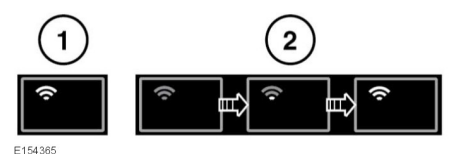

- WLAN-Hotspot ein.
- 2. WLAN-Hotspot wird initialisiert.

## INCONTROL APPS

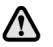

Aus Sicherheitsgründen sollten Sie nur dann auf das System schauen, es betätigen oder Einstellungen daran vornehmen, wenn sich dadurch keine Gefahrensituation ergibt.

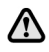

**Die Touchscreen-Bedienelemente** während der Fahrt weder hedienen noch sich davon ablenken lassen. Eine Ablenkung des Fahrers kann zu Unfällen mit schweren bzw. tödlichen Verletzungen führen.

Mit InControl<sup>™</sup> Apps können zugelassene Smartphone-Apps über den Touchscreen angezeigt und bedient werden.

Vor der Verwendung von InControl Apps muss die Smartphone-App InControl Apps heruntergeladen werden. Für das Apple iPhone® kann diese im Apple App Store heruntergeladen werden. Für Android-Geräte kann diese über Google Play heruntergeladen werden.

*Hinweis:* Nicht alle Smartphones sind mit InControl Apps kompatibel. Die Liste der kompatiblen Smartphones und unterstützten Anwendungen im Fahrzeughalterbereich von www.landrover.com prüfen.

*Hinweis:* Um eine Verbindung mit dem Fahrzeug herzustellen, muss das Smartphone entriegelt und am USB-Anschluss angeschlossen werden.

*Hinweis:* Sicherstellen, dass alle Telefonabdeckungen und -hüllen geöffnet sind. Bei geschlossenen Abdeckungen und Hüllen kann das Telefon gesperrt werden und so die Verbindung zu InControl Apps verhindern.

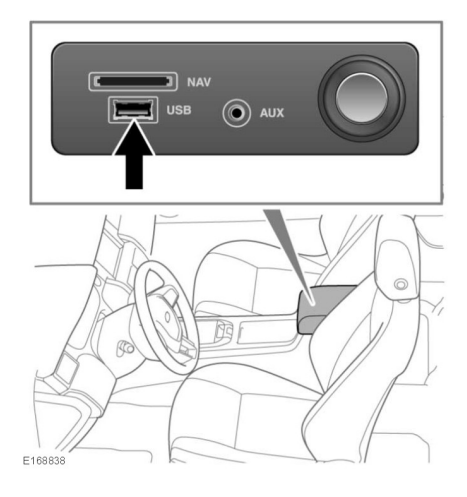

Um InControl Apps starten zu können, muss das Smartphone über das USB-Kabel des Smartphones mit dem USB-Anschluss im mittleren Ablagefach verbunden werden.

*Hinweis:* iPhone-Nutzer: Wenn Sie vom Telefon aufgefordert werden, müssen Sie Ihre Erlaubnis geben, die App zu öffnen.

*Hinweis:* Android-Nutzer: Wenn Sie vom Telefon aufgefordert werden, müssen Sie Ihre Erlaubnis geben, die App immer zu öffnen.

Wählen Sie nach erfolgreicher Verbindung InControl Apps über das Startmenü des Touchscreens aus. Nach erfolgter Anmeldung können Sie zur InControl Apps-Funktion auf dem Fahrzeug navigieren, und alle kompatiblen Apps werden auf dem Touchscreen des Fahrzeugs angezeigt. Jetzt können diese Apps über den Touchscreen des Fahrzeugs geöffnet und ausgeführt werden.

*Hinweis:* Wenn die Zündung oder der Motor ausgeschaltet wird, wird die Bluetooth-Verbindung zwischen Telefon und Fahrzeug getrennt. Zum Neuanschließen des Telefons über Bluetooth mit dem Fahrzeug siehe 180, ANMELDEN UND VERBINDEN EINES BLUETOOTH®-TELEFONS BZW. -GERÄTES.

*Hinweis:* Apple und iPhone sind in den USA und anderen Ländern eingetragene Marken von Apple Inc. App Store ist eine Dienstleistungsmarke von Apple Inc.